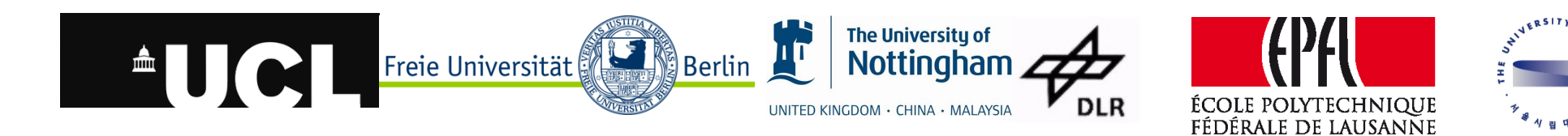

- Work with co-registered multiple datasets from all NASA and ESA Mars missions since the mid-1970s
  - Co-registered
  - Multiple
    - Space agencies
    - Orbiters
    - Intruments
    - Orbits
- Aim: increase exploitation of available data
- Change detection
- Base data from High Resolution Stereo Camera (HRSC)

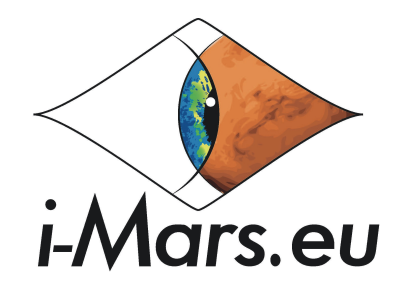

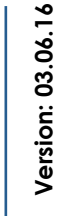

-

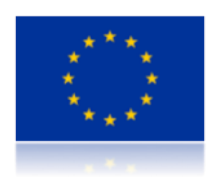

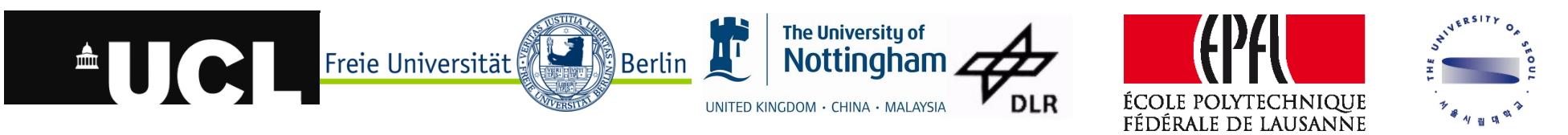

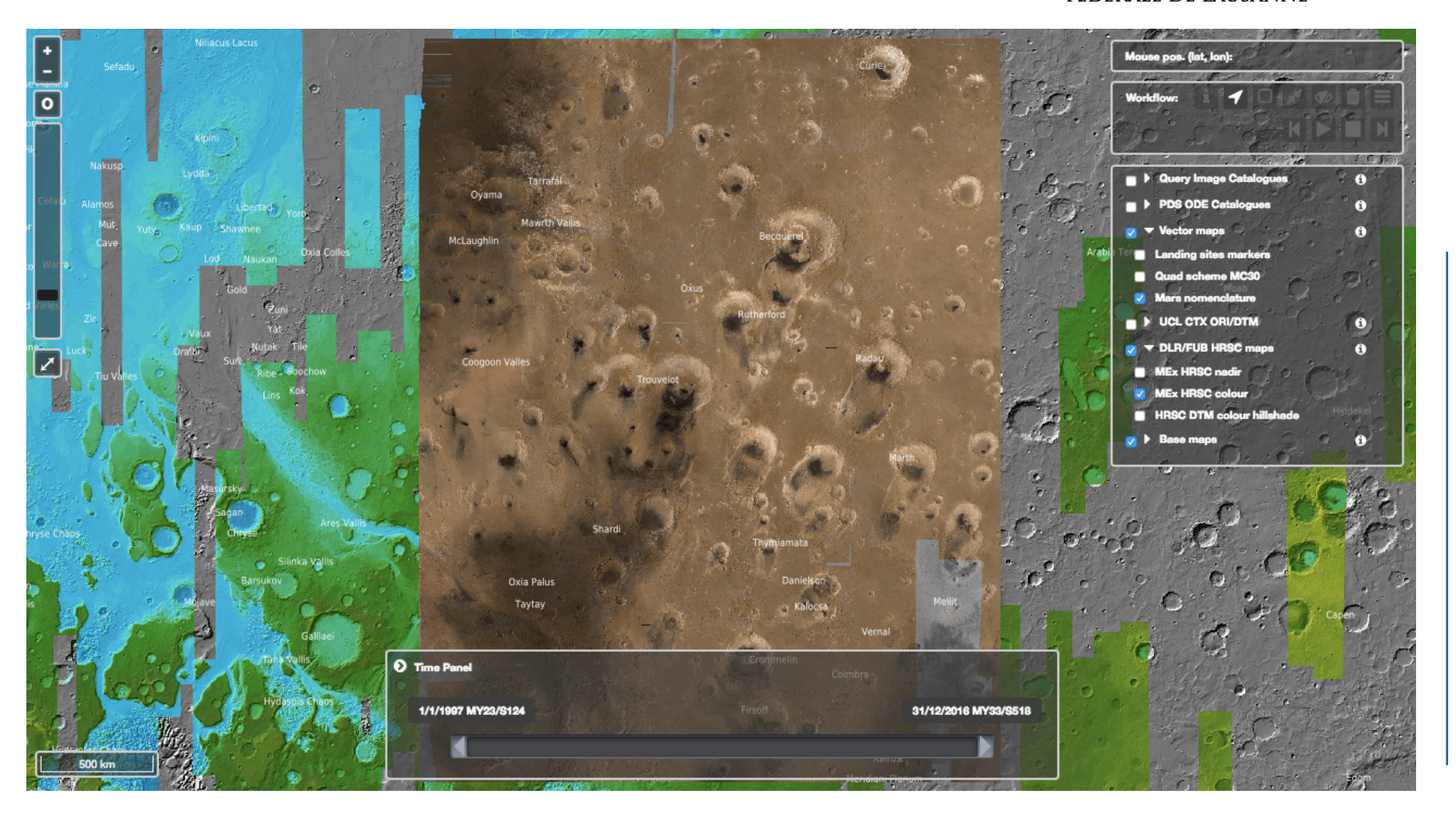

![](_page_1_Picture_5.jpeg)

![](_page_1_Picture_7.jpeg)

![](_page_2_Picture_0.jpeg)

![](_page_2_Picture_1.jpeg)

m

![](_page_2_Picture_4.jpeg)

![](_page_2_Picture_6.jpeg)

![](_page_3_Picture_0.jpeg)

![](_page_3_Picture_1.jpeg)

![](_page_3_Picture_4.jpeg)

![](_page_3_Picture_6.jpeg)

![](_page_4_Picture_0.jpeg)

![](_page_4_Picture_1.jpeg)

ъ

![](_page_4_Picture_4.jpeg)

![](_page_4_Picture_6.jpeg)

![](_page_5_Picture_0.jpeg)

![](_page_5_Picture_1.jpeg)

ڡ

![](_page_5_Picture_4.jpeg)

![](_page_5_Picture_6.jpeg)

![](_page_6_Picture_0.jpeg)

![](_page_6_Picture_1.jpeg)

![](_page_6_Picture_5.jpeg)

![](_page_6_Picture_7.jpeg)

![](_page_7_Picture_0.jpeg)

![](_page_7_Picture_1.jpeg)

œ

![](_page_7_Picture_4.jpeg)

![](_page_7_Picture_6.jpeg)

![](_page_8_Picture_0.jpeg)

![](_page_8_Figure_1.jpeg)

![](_page_8_Picture_4.jpeg)

![](_page_8_Picture_6.jpeg)

![](_page_9_Picture_0.jpeg)

![](_page_9_Picture_1.jpeg)

## Classic zoom tool

- Zoom and pan as usual
- Buttons
- Mousepointer / -wheel
- Zoomslider
- Zoom to MC11E

![](_page_9_Picture_8.jpeg)

19

![](_page_9_Picture_11.jpeg)

![](_page_9_Picture_13.jpeg)

![](_page_10_Picture_0.jpeg)

![](_page_10_Figure_1.jpeg)

![](_page_10_Picture_2.jpeg)

![](_page_10_Picture_5.jpeg)

![](_page_10_Picture_7.jpeg)

![](_page_11_Picture_0.jpeg)

- Time Panel
  - Select the period of time, in which the layers should be shown
  - Mars and Earth dates (will be) available

![](_page_11_Picture_4.jpeg)

![](_page_11_Picture_5.jpeg)

![](_page_11_Picture_7.jpeg)

![](_page_12_Picture_0.jpeg)

![](_page_12_Figure_1.jpeg)

![](_page_12_Picture_2.jpeg)

![](_page_12_Picture_4.jpeg)

Version: 03.06.16

j.muller@ucl.ac.uk

13

![](_page_13_Picture_0.jpeg)

![](_page_13_Picture_1.jpeg)

- Tool Bar (workflow from left to right)
  - Mouse Position
  - Get footprint info
  - Select features by point
  - Select features by bounding box
  - Zoom to selection
  - Toggle Selection visibility
  - Clear selection
  - Create layers from selection
- Always wait for the spinning wheel to stop!

![](_page_13_Figure_12.jpeg)

![](_page_13_Picture_15.jpeg)

![](_page_13_Picture_17.jpeg)

![](_page_14_Figure_0.jpeg)

![](_page_14_Picture_3.jpeg)

![](_page_14_Picture_5.jpeg)

![](_page_15_Picture_0.jpeg)

![](_page_15_Figure_1.jpeg)

![](_page_15_Picture_5.jpeg)

![](_page_15_Picture_7.jpeg)

![](_page_16_Picture_0.jpeg)

![](_page_16_Figure_1.jpeg)

![](_page_16_Picture_4.jpeg)

![](_page_16_Picture_6.jpeg)

![](_page_17_Picture_0.jpeg)

![](_page_17_Picture_1.jpeg)

![](_page_17_Picture_2.jpeg)

![](_page_17_Picture_3.jpeg)

![](_page_17_Picture_6.jpeg)

![](_page_17_Picture_8.jpeg)

![](_page_18_Picture_0.jpeg)

![](_page_18_Picture_1.jpeg)

![](_page_18_Picture_2.jpeg)

![](_page_18_Picture_3.jpeg)

![](_page_18_Picture_6.jpeg)

![](_page_18_Picture_8.jpeg)

![](_page_19_Picture_0.jpeg)

![](_page_19_Picture_1.jpeg)

![](_page_19_Picture_2.jpeg)

![](_page_19_Picture_3.jpeg)

![](_page_19_Picture_6.jpeg)

![](_page_19_Picture_8.jpeg)

![](_page_20_Picture_0.jpeg)

![](_page_20_Picture_1.jpeg)

20.46, 5.25

21

![](_page_20_Picture_4.jpeg)

- Select "i" button
- Select a layer

![](_page_20_Picture_7.jpeg)

iMars webGIS

Mouse pos. (lat, lon)

Workflow:

![](_page_20_Picture_9.jpeg)

![](_page_21_Picture_0.jpeg)

![](_page_21_Picture_1.jpeg)

![](_page_21_Picture_2.jpeg)

![](_page_21_Picture_3.jpeg)

![](_page_21_Picture_6.jpeg)

![](_page_21_Picture_8.jpeg)

![](_page_22_Picture_0.jpeg)

![](_page_22_Picture_1.jpeg)

![](_page_22_Picture_2.jpeg)

j.muller@ucl.ac.uk

23

## Cycle layers

- Play/Pause
- Step backward
- Step forward
- Stop (show all Layers again)

![](_page_22_Picture_10.jpeg)

i-Mars.eu

![](_page_22_Picture_13.jpeg)

![](_page_23_Picture_0.jpeg)

Launching iMars webGIS

•User name: imars

Password: wp5

![](_page_23_Picture_1.jpeg)

Version: 03.06.16

24

![](_page_23_Picture_6.jpeg)

iMars webGIS

Adress: imars.planet.fu-berlin.de/dev

![](_page_23_Picture_8.jpeg)